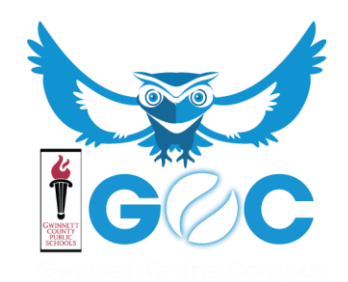

## Getting Started with a GOC course

- Go to <u>https://www.gcpsk12.org/</u> and sign into My eClass Student Portal with your GCPS username and password.
- Select the GOC Button to access your GOC Courses:

| Digital Textbooks<br>a phone are been been. Celled your leader to other digital access.                                                                                                    | Additional Resources     Additional Resources                                                                                           | ACLASS                                                                                                    | APPS                                                                                            |
|----------------------------------------------------------------------------------------------------|----------------------------------------------------------------------------------------------------|----------------------------------------------------------------------------------------------------|-------------------------------------------------------------------------------------------------|
|                                                                                                    | ShufaritFlavirit Handhook Adobe SPABIC Google Workspace for Education Mape 101 Microsoft 365 CCC Social Studies Grade 4.8.5 - Capitarie | <ul> <li>My Studentifile</li> <li>My eCLASS Composition</li> <li>Contract Database</li> <li>Contract Database</li> <li>Media Catalog</li> <li>Contrac Research</li> </ul> | norme Pages<br>c Campus<br>fi Lörah:<br>Pasyments                                               |
| Georeedt Courty Public Schmin Inse anneal and<br>mantion system mineetatum trough JulipreED<br>Ewytlanemic A System OF WORLD-CLASS SCHOOL 3<br>Copyright 8 J015-J021 Generedt Courty Public Schuola All Rajta Reserved. |                                                                                                    | est contra<br>Second<br>Ph                                                                                                    | Sectors Road WW<br>machine Road WW<br>was GA 20124-1375<br>Mach Directors<br>may drive 201-4201 |

- Change your password if prompted
- Once logged in, please navigate to your course

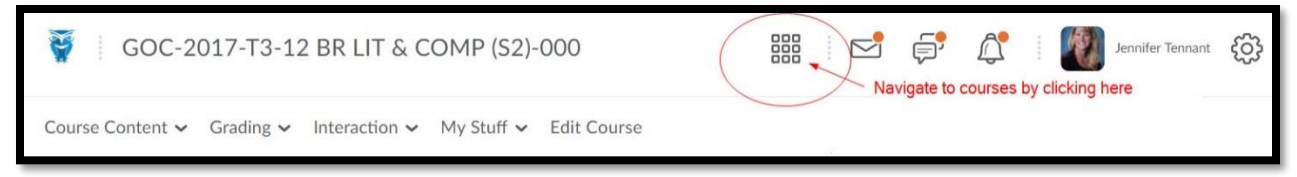

- In your course, click on Course Content -Content
  - Be sure to complete the Orientation Lesson and the Student Information Sheet
- Fill out the Student Information Sheet and save it to your H drive.

- Find the Student Information Dropbox located under the "Grading" Menu and submit your Student Info Sheet
- You will then review the Pacing Guide Module Day 1, Day 2, Day 3, etc.
  - $\circ~$  Daily assignments must be completed by midnight each day

Please call, text or email immediately if you have problems.

Mrs. Tennant - 770-316-6404 (cell) or 770-453-2078 (office)

Mrs. Cunningham - 678-920-3376 (cell) or 770-447-2697 (office)